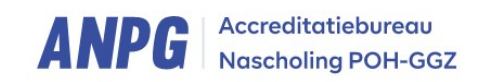

# Handleiding PE-Online (POH-GGZ)

### Inhoud

| Handleiding PE-Online (POH-GGZ)        | 1 |
|----------------------------------------|---|
| Inloggen, eerste stappen PE-Online     | 2 |
| Dossier indienen in PE-Online          | 4 |
| Beroepsgebonden activiteiten toevoegen | 5 |

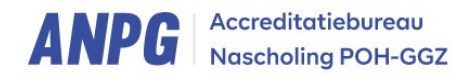

### Inloggen, eerste stappen PE-Online

Het Kwaliteitsregister is onafhankelijk, dus zowel leden van de Landelijke Vereniging als niet leden kunnen zich aanmelden voor het register, dit betekent wel dat er twee verschillende manieren zijn om in te loggen. De leden van de Vereniging loggen in via de website van de Landelijke Vereniging, niet leden kunnen zich inloggen via de website van het ANPG.

### Inloggen via de Landelijke Vereniging:

Via de homepage van de Landelijke Vereniging ga je naar het kopje 'leden' en vervolgens ga je naar 'inloggen'.

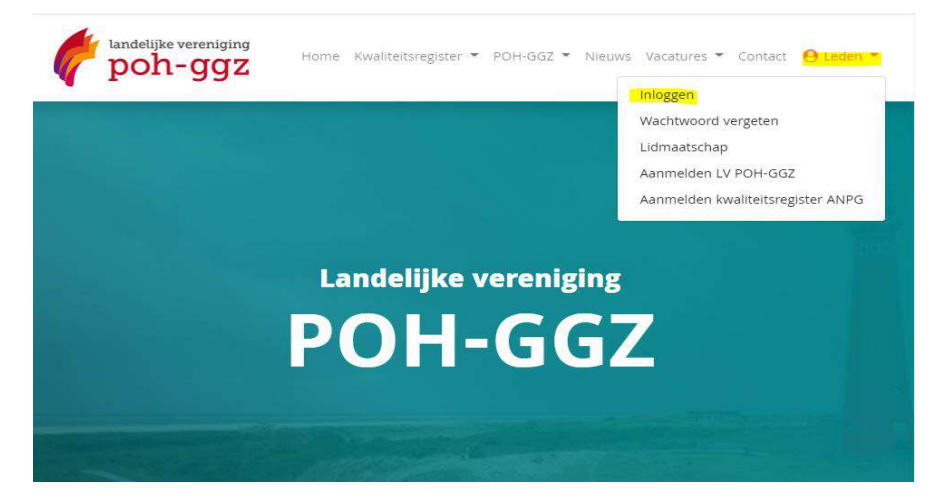

Vervolgens vul je je e-mailadres en wachtwoord in en klik je op inloggen.

| Inloggen                                         | Inloggen              |
|--------------------------------------------------|-----------------------|
| Wachtwoord vergeten                              |                       |
| Lidmaatschap                                     | E-mail                |
| Aanmelden LV POH-GGZ                             | E-mail                |
| Aanmelden kwalit <mark>e</mark> itsregister ANPG | Wachtwoord Wachtwoord |
|                                                  | Gegevens onthouden    |
|                                                  | inloggen              |

Vervolgens zie je de grote gele balk 'Inloggen op PE-Online'. Dan kom je in jouw dossier terecht.

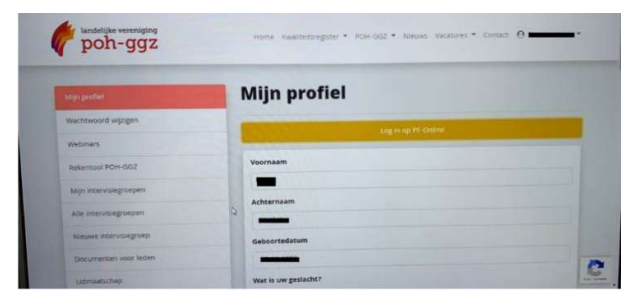

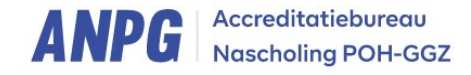

#### Inloggen via het ANPG:

Via de homepage van het ANPG ga je naar het kopje 'inloggen'.

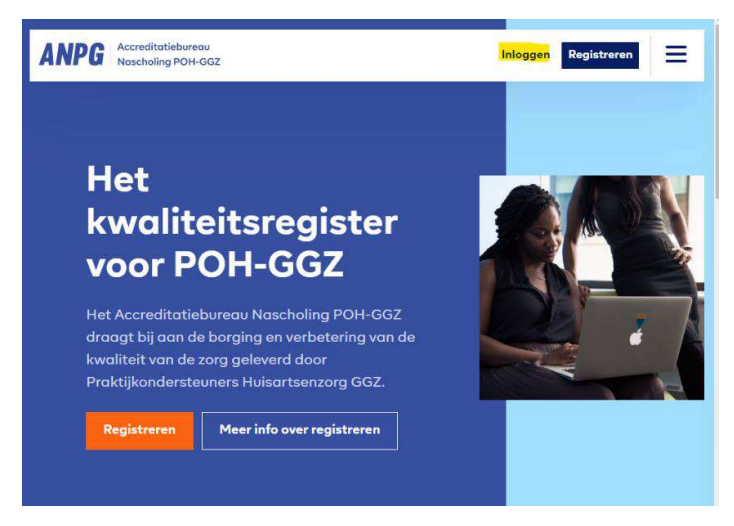

Hier vul je het door jou opgegeven e-mailadres en wachtwoord in:

| ANPG Accreditatiebureau<br>Nascholing POH-GGZ | Inloggen Registreren            |  |  |  |
|-----------------------------------------------|---------------------------------|--|--|--|
|                                               |                                 |  |  |  |
|                                               | E-mailadres                     |  |  |  |
| Inloggen                                      |                                 |  |  |  |
| Nog geen account?                             | Wachtwoord Wachtwoord vergeten? |  |  |  |
| Registreer nu                                 | Gegevens onthouden              |  |  |  |
|                                               | Gegevens onthouden              |  |  |  |
|                                               | Inloggen >                      |  |  |  |
|                                               |                                 |  |  |  |

Nadat je bent ingelogd kom je in jouw profiel van het ANPG. Vervolgens klik je op de grote oranje knop 'log in op PE-Online'. Vervolgens kom je in jouw dossier in PE-Online terecht.

| jn profiel                                                                                                    |                                                                                   |          |
|----------------------------------------------------------------------------------------------------|-----------------------------------------------------------------------------------|----------|
| Accreditatie<br>stappenplan                                                                                        | Persoonlijke<br>gegevens                                                          | Wijzigen |
| ANPG account<br>aanmaken                                                                                           | Naam<br>Achternaam                                                                |          |
| 2 Dossiers uploaden<br>Upload (gescande)<br>diploma's,<br>certificaten, een<br>werkgeversverklari<br>ng en een CV. | geslacht?<br>Telefoonnum<br>mer<br>Straat<br>Huisnummer<br>Postcode<br>Woonplaats |          |
| Log in op PE-<br>Online                                                                                            | Werkzaam als Niet<br>POH-GGZ in<br>provincie<br>IBAN                              | ingevuld |

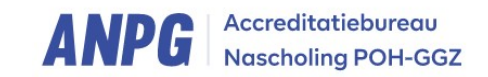

## Dossier indienen in PE-Online

Nadat je bent ingelogd binnen de omgeving van PE-Online, of dat nu via de Landelijke Verenging is of via het ANPG, ziet het er als volgt uit:

## Nader in te vullen

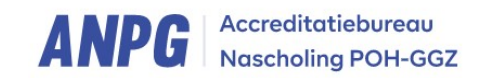

### Beroepsgebonden activiteiten toevoegen.

Je staat nu in het hoofdscherm van je dossier in PE-Online. Vanuit hier kun je de beroepsgebonden activiteiten toevoegen aan jouw dossier. Je gaat hiervoor naar 'Mijn dossier' en klik je op 'periode inzien'.

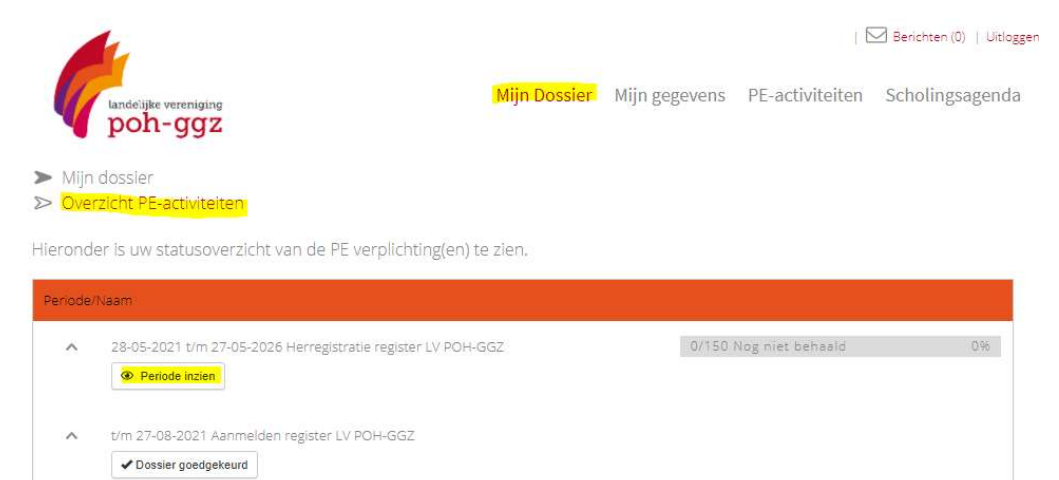

Vervolgens kom je in het overzicht van je behaalde punten. Om nieuwe punten toe te voegen klik je op '+Toevoegen overige deskundigheidsbevorderende activiteiten'.

| 0                                                                                                    |                                   |  |
|----------------------------------------------------------------------------------------------------|-----------------------------------|--|
| ∧ Vooraf geaccrediteerde scho                                                                                  | aling                             |  |
| Status                                                                                                    | Regel nog niet behaald            |  |
| Minimaal te behalen                                                                                            | 75                                |  |
| Totaal behaald                                                                                                 | 0                                 |  |
| Geen activiteiten                                                                                              |                                   |  |
| ∧ Overige deskundigheidsbev                                                                                    | orderende activiteiten            |  |
| Status                                                                                                    | Regel nog niet behaald            |  |
|                                                                                                    |                                   |  |
| Minimaal te behalen                                                                                            | 75                                |  |
| Minimaal te behalen<br>Totaal behaald                                                                          | 75<br>0                           |  |
| Minimaal te behalen<br>Totaal behaald<br><del>* Toevoegen overige deskundigheidsbevo</del>                     | 75<br>O<br>Inderende activiteilen |  |
| Minimaal te behalen<br>Totaal behaald<br>Toevoegen overige deskundigheidsbevo<br>X Sluiten < Vorige Volgende > | 75<br>O<br>orderende activiteilen |  |

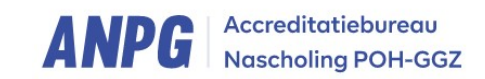

Selecteer de activiteit\* die je wilt toevoegen aan je dossier. (\*zie bijlage voor de lijst met punten)

### Activiteit toevoegen

| Datum van toevoeging           |   | 23-6-2021 |    |  |
|--------------------------------|---|-----------|----|--|
| Vul alle gegevens in.          |   |           |    |  |
| Datum activiteit<br>toegevoegd | ? | 23-6-2021 |    |  |
| Categorie *                    | ? | Selecteer | .* |  |

# Activiteit toevoegen

23-6-2021 Datum van toevoeging Deelname aan intervisie en/of supervisie Categorie

Vul alle gegevens in.

| Datum activiteit                               | 0              | 23-6-2021                                |   |       |                                                    |
|------------------------------------------------|----------------|------------------------------------------|---|-------|----------------------------------------------------|
| Categorie *                                    | ?              | Deelname aan intervisie en/of supervisie |   |       |                                                    |
| Omechriking *                                  | 0              | max 10 punten per jaar                   |   |       | Naam activiteit                                    |
| Offiscial Joing                                | (1)            |                                          |   |       |                                                    |
| PE-punten *                                    | ?              |                                          |   |       | Aantal contacturen staat voor het<br>aantal punten |
| Opmerking                                      | ?              |                                          |   |       |                                                    |
|                                                |                |                                          |   |       |                                                    |
|                                                |                |                                          |   | h     |                                                    |
| Periode van *                                  |                |                                          | × |       | De periode waarin de activiteit is voldaan.        |
| Periode tot *                                  |                |                                          | × |       |                                                    |
| Formulier. klik op de<br>link voor het formuli | eze ⑦<br>ier * | Bladeren                                 |   |       | Voeg hier het ondertekende formulier toe.          |
| M Children C. Martine                          | -              | RD Coulors associate                     |   |       |                                                    |
| K Siuten                                       | versiu         |                                          |   | Zodra | a je alles hebt ingevuld, klik je                  |
| Activiteit to                                  | pevoe          | egen                                     |   | bove  | nin je scherm op versturen.                        |

## Activiteit toevoegen

Datum van toevoeging Categorie

23-6-2021 Deelname aan intervisie en/of supervisie

Vul alle gegevens in.